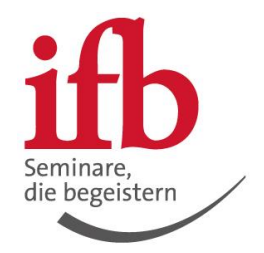

Ihre Schritt-für-Schritt-Anleitung, um in Ihre MS Teams Lernumgebung zu gelangen und am Online-Seminar teilzunehmen

Teilnahme über Browser Google Chrome oder Microsoft Edge

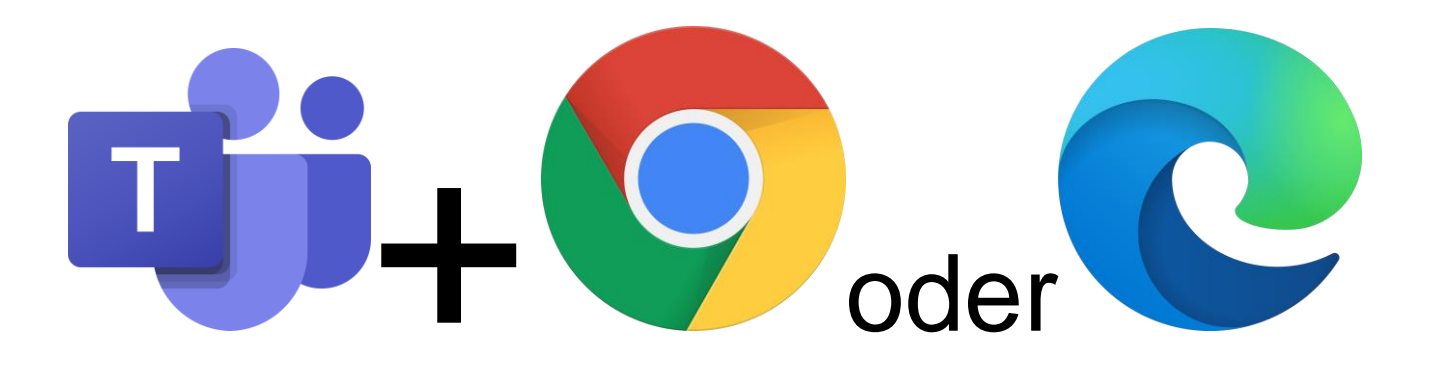

## Was Sie für eine gelungene Teilnahme benötigen

Ihr Teilnahmegerät – PC, Laptop oder Tablet — sollte mit einem gängigen Betriebssystem und Browser (Google Chrome oder Microsoft Edge) ausgestattet sein und über eine stabile Internetverbindung verfügen. Für eine optimale Tonqualität verwenden Sie am besten einen Kopfhörer mit Mikrofon und wählen Sie eine ruhige Umgebung aus. Für eine persönlichere Atmosphäre und um gut miteinander arbeiten zu können, bitten wir Sie, mit aktiver Webcam am Seminar teilzunehmen. Während des Online-Seminars sollten Sie andere Anwendungen am Computer möglichst schließen.

## Schritt 1 von 7

## Rufen Sie die Microsoft-Anmeldemaske auf

Bitte klicken Sie folgenden Microsoft-Link. Alternativ entnehmen Sie diesen Link aus Ihrer "Jetzt startklar machen" E-Mail.

## https://teams.microsoft.com

| Ihnen wird folgende Anmeldemaske angezeigt.                         | Sollten Sie bereits ein Microsoftkonto besitzen,<br>wird Ihnen eine Kontoauswahl angeboten. Bitte<br>klicken Sie auf "Anderes Konto verwenden" |  |  |
|---------------------------------------------------------------------|----------------------------------------------------------------------------------------------------|--|--|
| Microsoft<br>Anmelden                                               | Microsoft<br>Konto auswählen                                                                                                    |  |  |
| E-Mail, Telefon oder Skype<br>Kein Konto? Erstellen Sie jetzt eins! | i74125@ifb.de<br>Mit Windows verbunden                                                                                                    |  |  |
| Sie können nicht auf Ihr Konto zugreifen?<br>Zurück Weiter          | Stefan.hitz@ifbtestdigitaleslemen.onmicrosoft.com<br>Mit Windows verbunden<br>Anderes Konto verwenden                                          |  |  |
| C Anmeldeoptionen                                                   |                                                                                                    |  |  |

## Wichtig!

Sollten Sie einer diese beiden Masken nicht sehen bzw. werden Sie bei Klick auf den Microsoft-Link in den MS Teamsbereich Ihres Unternehmens geleitet, rufen Sie uns bitte unter 0 88 41 / 61 12 – 175 an. Wir helfen Ihnen gerne weiter.

## Schritt 2 von 7

#### Anmeldeprozess durchführen

- 1) Entnehmen Sie Ihre LogIn-E-Mail-Adresse aus der E-Mail (markieren und kopieren) und fügen diese in das Anmeldefenster ein. Bestätigen Sie durch Klick auf "Weiter".
- 2) Anschließend entnehmen Sie Ihr vorläufiges Kennwort aus der 2. E-Mail (markieren und kopieren) und fügen es bei "Kennwort eingeben" ein. Bestätigen Sie durch Klick auf "Anmelden"
- 3) Ändern Sie Kennwort: Geben Sie in die 1. Zeile das vorläufige Passwort erneut ein, vergeben Sie in der 2. Zeile ein neues Kennwort und wiederholen die Eingabe des neuen Kennworts in der 3. Zeile. Bitte merken Sie sich Ihr neues Kennwort. Bestätigen Sie durch Klick auf "Anmelden"

| 1) Login-E-Mail-Adresse                                                                                                    | 2) vorläufiges Kennwort                                                 | 3) Kennwort ändern                                                                                                    |
|----------------------------------------------------------------------------------------------------|-------------------------------------------------------------------------|----------------------------------------------------------------------------------------------------|
| Microsoft Anmelden Ihr Name @ifbdigitaleslernen.onmicrosoft.com Kein Konto? Erstellen Sie jetzt einsl Sie können nicht auf Ihr Konto zugreifen? Zurück | Microsoft Ihr Name@ifbdigitaleslernen.onmicrosoft.com Kennwort eingeben | Microsoft In Name @ithdigitalesternen.onmicrosoft.com Ändern Sie Ihr Kennwort ändern, weil Sie sich entweder erstmalig anmelden oder ihr Kennwort abgelaufen ist. Neues Kennwort Kennwort Kennwort bestatigen |
| 🖏 Anmeldeoptionen                                                                                                    | Anmelden                                                                | Anmelden                                                                                                    |

## Schritt 3 von 7

#### Angemeldet bleiben bestätigen.

Bitte bestätigen Sie das Fenster "Angemeldet bleiben?" mit "ja". Dadurch werden die Anmeldedaten für den Aufruf am Seminartag und alle zukünftigen Aufrufe gespeichert.

Sollten Sie beim Öffnen der Teams-Applikation gefragt werden, ob Sie die MS Teams DesktopApp herunterladen möchten, wählen Sie bitte "nein" und verbleiben in Ihrem Browser.

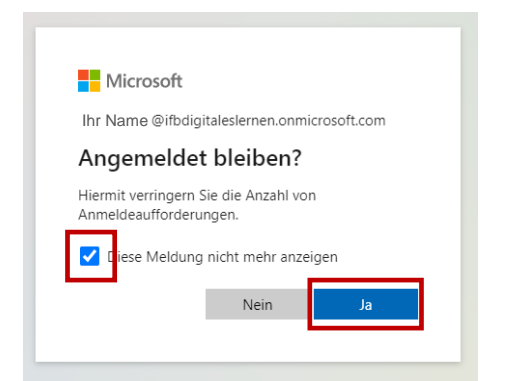

## Schritt 4 von 7

#### Willkommen in Ihrer persönlichen Lernumgebung!

Schauen Sie sich die Einführung (inkl. Video) in Ihre persönliche Lernumgebung an oder überspringen Sie die Einführung durch Klick auf "X"

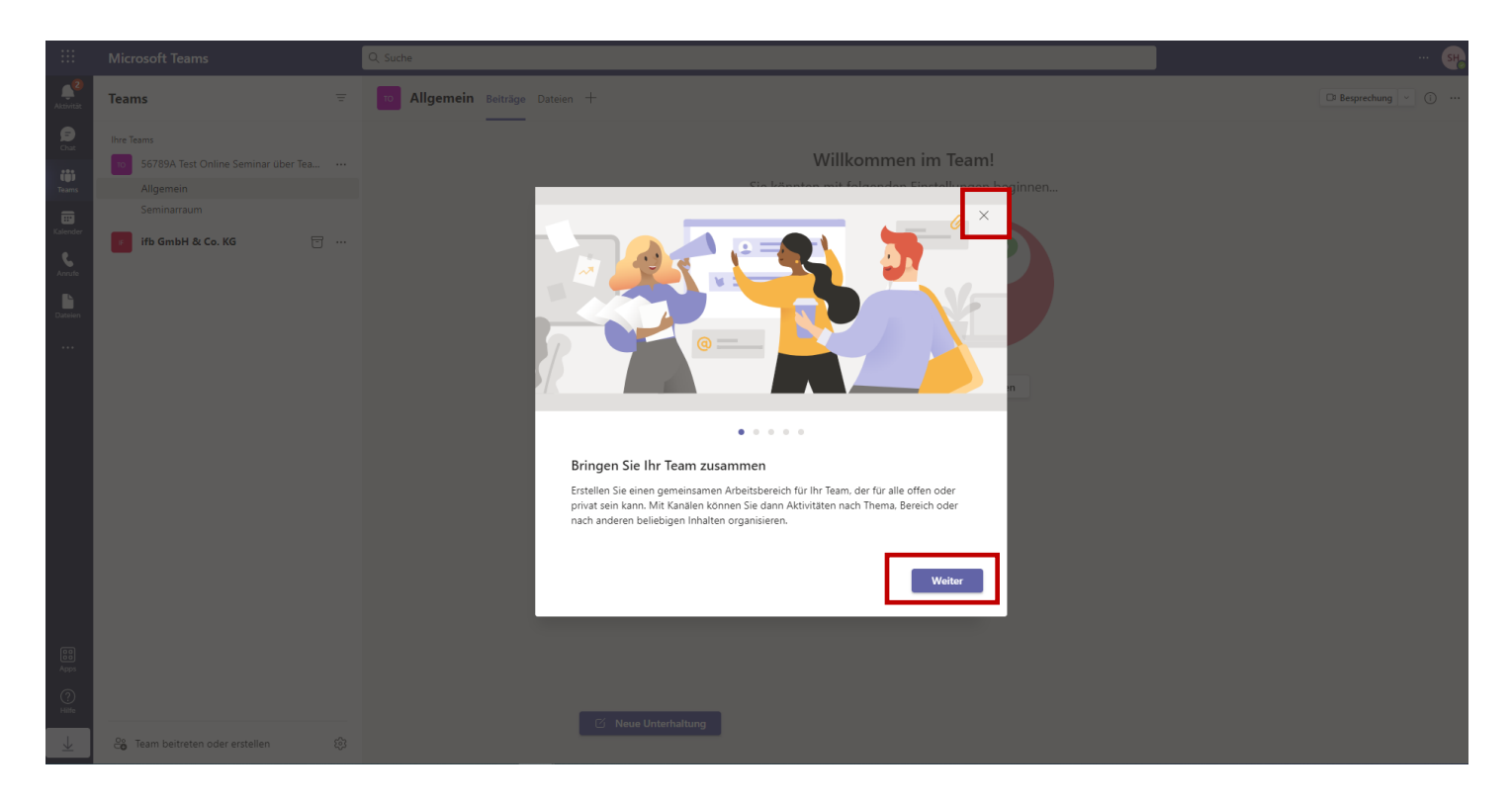

### Schritt 5 von 7

#### Testen Sie den Beitritt zu Ihrem Online-Seminar

Sie sollten über das Teams-Ikon in der Menüleiste am linken Bildschirmrand die Lernumgebung Ihres gebuchten Online-Seminars **[Seminarnummer und Titel]** finden.

- 1) Klicken Sie auf "Seminarraum"
- 2) Unter dem Reiter "Beiträge" finden Sie ganz oben den Link zu Ihrem Online-Seminar. Klicken Sie auf "Hier geht's zum Live-Seminar"

|    |                                                 | Microsoft Teams                                                                                                    |   | Q, Suche                                                                                                    | 🦡                                    |
|----|-------------------------------------------------|----------------------------------------------------------------------------------------------------|---|----------------------------------------------------------------------------------------------------|--------------------------------------|
|    | Aktivität                                       | Teams                                                                                                    | Ŧ | Seminarraun Beiträge D telen Whiteboard Bearbeiten   Umfragen +                                                                                                    | □ <sup>1</sup> Besprechung ∨ () ···· |
| 1) | Chait<br>Teams<br>Kalender<br>Annufe<br>Dateien | <ul> <li>S6789A Test Online Seminar über Tea</li> <li>Allgemein</li> <li>Seminarraum</li> <li>ifb GmbH &amp; Co. KG</li> </ul> |   | Its-Organisator 15:40         Besprechung wurde geplant         Hier geht's zum Live-Seminar         Wits-Organisator hat für diesen Kanal festgelegt, dass er automatisch in der Kanalliste angezeigt wird. |                                      |
|    |                                                 |                                                                                                    |   |                                                                                                    |                                      |

## Schritt 6 von 7

### Verwendung von Mikrofon und Kamera zustimmen

Klicken Sie im Pop-up-Fenster auf "Zulassen", damit Microsoft Teams auf Ihr Mikrofon und Ihre Kamera zugreifen kann. Selbstverständlich können Sie während des Online-Seminars wählen, ob Sie Ihr Mikrofon oder Ihre Kamera einschalten oder auslassen möchten.

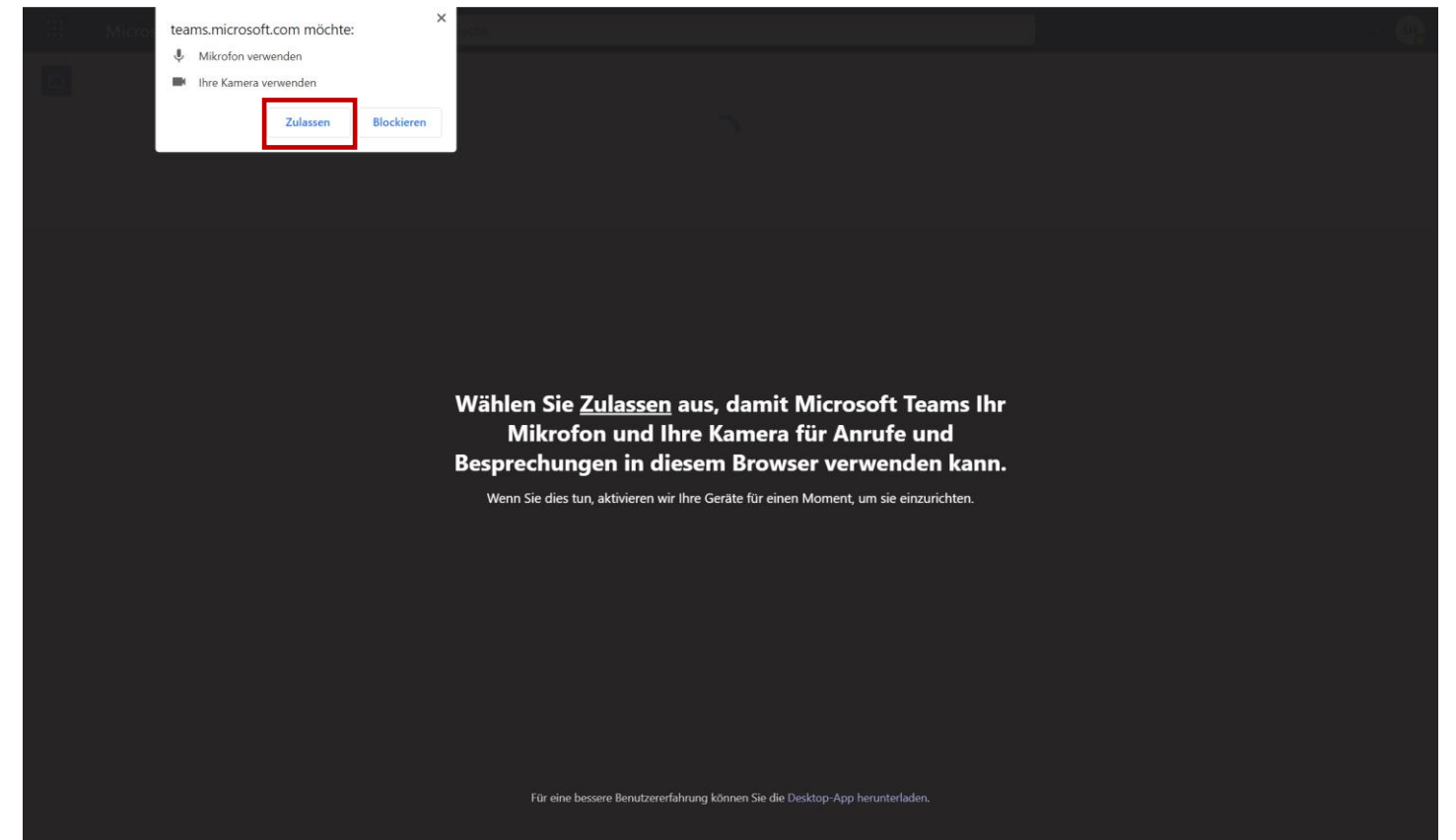

## Schritt 7 von 7

### Teilnehmen

Klicken Sie auf "Jetzt Teilnehmen". Konnten Sie bis hier alle Schritte durchführen, steht einer erfolgreichen Teilnahme am Seminartag nichts mehr im Wege. Sie können jetzt das Browserfenster schließen.

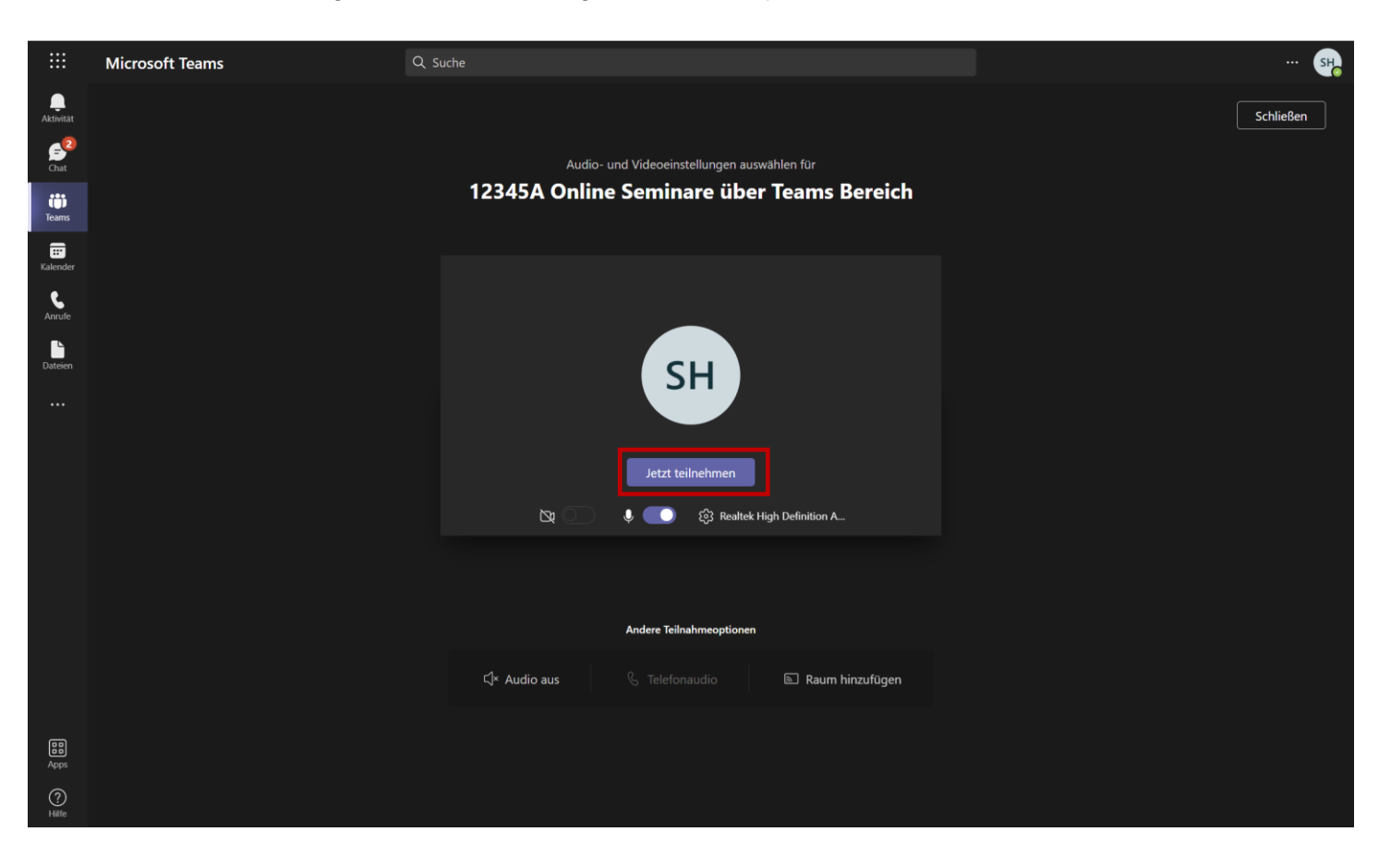

# So gehen Sie am Veranstaltungstag vor

- 1) Rufen Sie den Link <u>https://teams.microsoft.com</u> auf. Profi-Tipp? Durch Klick auf das Sternchen in der Browserleiste ein Lesezeichen im Browser setzen.
- 2) Melden Sie sich mit Ihrer Login-E-Mailadresse und ihrem geänderten, persönlichen Passwort in der Lernumgebung an
- 3) Folgen Sie den Schritten 5 bis 7, um aus der Lernumgebung Ihrem Online-Seminar beizutreten

Sollten Sie versehentlich eine falsche Einstellung vorgenommen haben, können Sie jederzeit das Browserfenster schließen und die Schritte wiederholen.

Haben Sie noch Fragen an uns? Melden Sie sich gerne unter 08841 / 6112-175.

Wir wünschen Ihnen viel Spaß bei Ihrem Online-Seminar und in Ihrer persönlichen Lernumgebung!